## Mozilla Thunderbird et la gestion des messages indésirables (spams)

**des messages indésirables (spams)** Les messages indésirables font florès malheureusement. Des robots scrutent les pages Internet afin de trouver des adresses électroniques et d'envoyer des tombereaux de publicité ou d'ordures aux internautes ...

| Outils > Gestionnaire des indésirables                                                                                                    | Ou <u>t</u> ils Ai <u>d</u> e<br>C <u>a</u> rnet d'adresses<br>Extensions                                                                                                    |
|----------------------------------------------------------------------------------------------------|----------------------------------------------------------------------------------------------------|
|                                                                                                    | Thèmes<br>Filtres de messages                                                                                                    |
|                                                                                                    | Appliquer les filtres sur le dossier<br>Gestionnaire des indésirables                                                                                                    |
|                                                                                                    | Traquer les indésirables dans le dossier N                                                                                                    |
|                                                                                                    | Gestionnafre des Indésirables     El      El      El     El |
|                                                                                                    | Pour chaque compte, décidez ce que Thunderbrid fera des messages identifiés comme indésirables :                                                                                                    |
|                                                                                                    | Listes blanches                                                                                                    |
|                                                                                                    | Ne pas marquer les messages comme indésirables si l'expéditeur est dans man carnet d'adresses i                                                                                                    |
| Onglet 'Paramètres'                                                                                                    | (Actions.)                                                                                                    |
|                                                                                                    | Déplacer les messages entrants identifiés comme indésirables vers i                                                                                                    |
| Indiquer le compte de courrier à parametrer. Ici,<br>on s'occupe du compte 'Ecole'                                                                                                   | Administration (1977)                                                                                                    |
|                                                                                                    | Disprove administrativement de ce dispre les messages relativables ligits de plus de 👔 👘                                                                                                    |
|                                                                                                    | Lors du marquage manuel de messages comme indésirables :     Al Lors du marquage manuel de messages comme indésirables :                                                                                                    |
|                                                                                                    | C Les agginer                                                                                                    |
|                                                                                                    | Assame falfichage HTML des neuesages indésinables                                                                                                    |
|                                                                                                    | Joural                                                                                                    |
|                                                                                                    | vor et compurer le journal des indésinables                                                                                                    |
|                                                                                                    | OK Annular                                                                                                    |
| Listes blanches                                                                                                    |                                                                                                    |
| Cocher la case ' <b>Ne pas marquer les messages<br/>comme indésirables si l'expéditeur est dans</b>                                                                                  | Listes blanches                                                                                                    |
| mon carnet d'adresses'.                                                                                                    | Ite pas marguer les messages comme indésirables si l'expéditeur est dans mon carriet d'adresses :                                                                                                    |
| Si vous importez des données venant d'une                                                                                                    | Audresses personnelles 🧧                                                                                                    |
| messagerie précédente, le carnet d'adresses<br>récupère le carnet d'adresses existant. De plus,<br>par défaut, chaque message envoyé ajoute le<br>contact dans le carnet d'adresses. |                                                                                                    |
| Actions [1]                                                                                                    |                                                                                                    |
| ••                                                                                                    |                                                                                                    |
| Cocher la case ' <b>Déplacer les messages</b><br>entrants identifiés comme indésirables vers :                                                                                       | Actions                                                                                                    |
|                                                                                                    | Déplacer les messages entrants identifiés comme indésirables vers :                                                                                                    |
|                                                                                                    |                                                                                                    |
|                                                                                                    |                                                                                                    |
| Le bouton radio 'Dossier "Indesirables sur : nom<br>du compte de courrier' est activé par défaut.                                                                                    | O Autre : Itschanz                                                                                                    |

Thunderbird : la gestion des messages indésirables

| Actions [2]                                                                                                    |                                                                                                    |
|----------------------------------------------------------------------------------------------------|----------------------------------------------------------------------------------------------------|
| Cocher la case ' <b>Lors du marquage manuel de<br/>messages comme indésirables vers :</b> '.<br>Le bouton radio 'Les déplacer dans le dossier<br>"Indésirables' est activé par défaut.                                                                                                    | <ul> <li>Lors du marquage manuel de messages comme indésirables :</li> <li>Les déplacer dans le dossier « Indésirables »</li> <li>Les supprimer</li> </ul>                                                                                                    |
| Actions [3]<br>Cocher la case 'Assainir l'affichage HTML des<br>messages indésirables'.                                                                                                    | Assainir l'affichage HTML des messages indésirables                                                                                                    |
| <i>Bug auquel j'ai trouvé la parade</i> : parfois, la<br>désignation manuellement d'un message comme<br>indésirable ne déplace pas celui-ci. Je vous<br>conseille alors de désigner un autre dossier<br>comme dossier dans lequel déplacer.                                                                                                    | <ul> <li>Déplacer les messages entrants identifiés comme indésirables vers :</li> <li>Dossier « Indésirables » sur :</li> <li>Ecole</li> <li>Autre :</li> <li>ien vimeu sur Ecole</li> <li>Supprimer automatiquement de</li> <li>Lors du marquage manuel de messa</li> <li>Les déplacer dans le dossier « I</li> <li>Courrier entrant</li> <li>Ecole</li> <li>As:</li> <li>Brouillons</li> <li>Choisir ce groupe</li> <li>Modèles</li> <li>Ien vimeu</li> <li>Brouillons</li> <li>Choisir ce groupe</li> <li>Modèles</li> <li>Ien vimeu</li> <li>Indésirables</li> </ul>                                                                                                    |
| <b>Onglet 'Filtre adaptatif'</b><br>Cocher la case ' <b>Cocher la détection adaptative</b><br><b>du indésirable</b> '.<br>Pour conclure; cliquer sur le bouton ' <b>OK</b> '.                                                                                                    | Gestionnaire des indésirables     Extra des radies sont identifiés. Une corre indésirable. Les messages entrants sont évalués et sonner tel.     Paramètres Pitre adaptatr     Assonbites (Pitre adaptatr     Assonbites)     Fitre adaptatr     Mes possible d'entraîrer Thunderbird à analyser le contenu des messages entrants et à délecter oeur susceptibles d'être indésirable. Cela peut s'avérer être un outil três efficace pour identifiér le courrier indésirable. Si active, vous devez d'abord entraîrer Thunderbird à reconnaître le courrier indésirable par futilisation du bouton      Indésirable » de la barre d'outils: Il faut identifiér à la fois le courrier indésirable et le courrier acceptable.     Methere indésirables d'entraîres par le filtre adaptatif nécessite d'entraîrer à nouveau le filtre      Béinitialiser les données d'entraînement utilisées par le filtre adaptatif nécessite d'entraîrer à nouveau le filtre      Béinitialiser les données d'entraînement utilisées par le filtre adaptatif nécessite d'entraîre à nouveau le filtre      Béinitialiser les données d'entraînement utilisées par le filtre adaptatif nécessite d'entraînement.     Menuler |
| <ul> <li>En pratique</li> <li>Le programme 'anti-spam' apprend ce qu'est pour vous un message indésirable à chaque fois que vous allez désigner, parmi tous les messages entrants, ceux qui sont indésirables.</li> <li>Si vous recevez un message indésirable, cliquer dans la colonne , une poubelle apparaît alors et le message est déplacé vers le dossier indiqué comme dossier de destination des messages indésirables.</li> <li>A un certain moment, il déplacera de lui-même certains messages. Il vous sera toujours possible de lui indiquer si c'est une erreur. il suffit d'enlever le symbole de la poubelle (qui représente un message indésirable) et de déplacer ce message vers le dossier 'Courrier entrant'.</li> </ul> | ⊠Bonjour de Vacances ∘ Jean Lefebvre 🤯 30/11/2004 13:4                                                                                                    |